## Инструкция по пополнению депозита через «Balance»

Для того чтобы пополнить депозит через электронный кошелек Balance, вам нужно загрузить приложение и авторизоваться. Затем необходимо выбрать пункт «Услуги», далее «Финансы», выбираете «МФК «Салым Финанс» Депозит», вводите в поле Реквизиты – Код вклада(позиционный номер, 8 цифр) и сумму для оплаты, кликаете «Далее». Еще раз проверяете правильность заполнения всех полей и завершаете платеж.

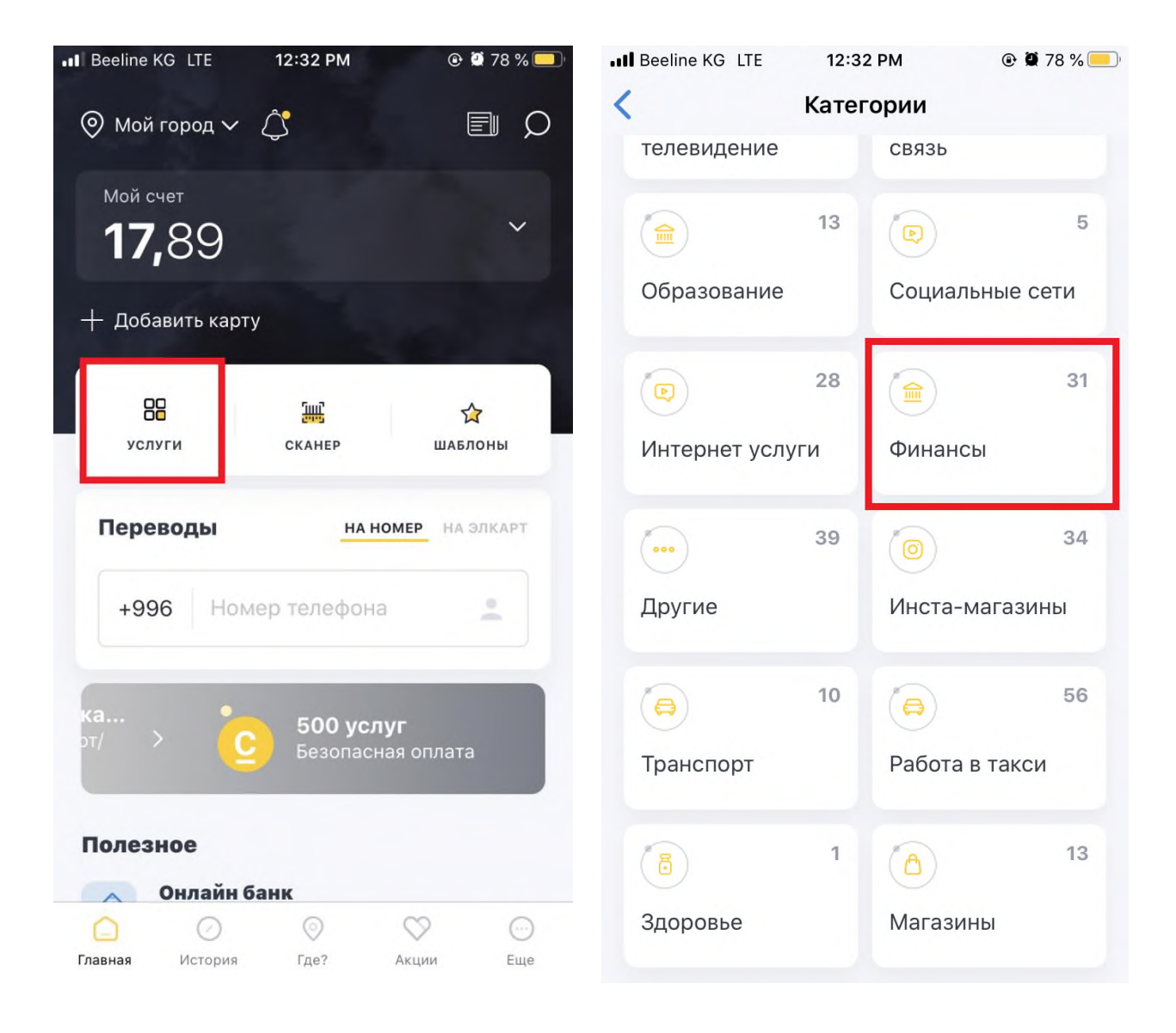

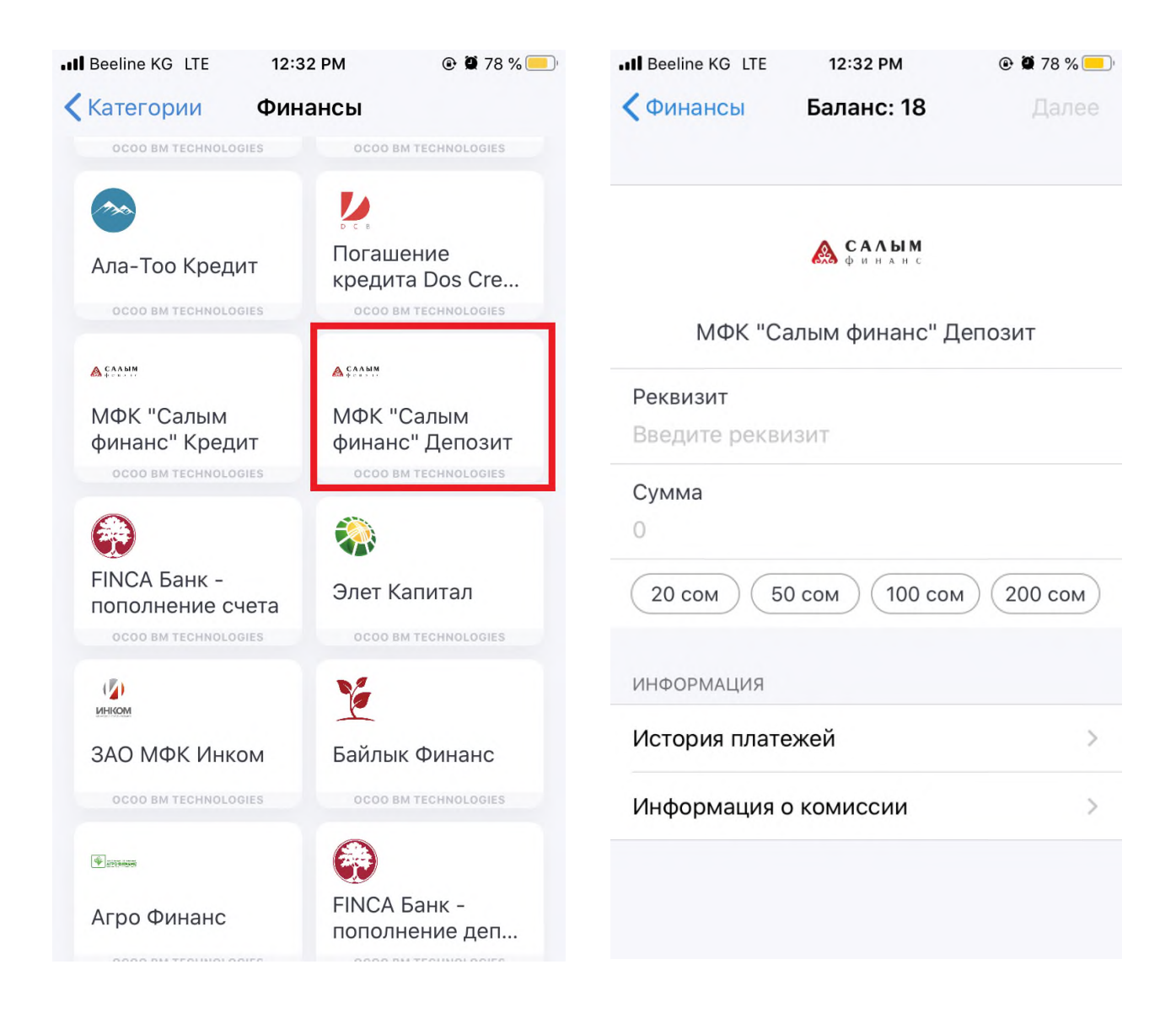

При оплате <u>после 17:00 часов</u>, оплата в операционной программе Компании будет производиться следующим днем.